## BOOKING VAT RECEIVED FROM HEAD OFFICE

When you are paid the VAT that you are owed and it's in your bank account you will need to book the following transaction:-

## **INPUTS > RECEIPT**

| Money account     | Select the bank account the money was paid into               |  |  |  |  |
|-------------------|---------------------------------------------------------------|--|--|--|--|
| Receipt reference | Enter a reference that appears on your bank statement         |  |  |  |  |
| Total             | Total amount you have been paid                               |  |  |  |  |
| Reference 1       | Enter some information regarding the payment, e.g. VAT Sep 23 |  |  |  |  |
| Ref 2 & Comment   | Optional and used to record any additional information        |  |  |  |  |
| Station           | This will default to your station code                        |  |  |  |  |
| Effective date    | This is the date it was paid into your bank                   |  |  |  |  |
| Document          | Optional, select an uploaded document if relevant             |  |  |  |  |

## Analysis Grid

| A/C     | Manually enter 9355 and it will enter VAT payable in the Account name |
|---------|-----------------------------------------------------------------------|
| Value   | Enter the same as the total field at the top of the screen            |
| VAT     | Make sure this is set to VAT code 8 (0%)                              |
| Station | This will default to your station code after clicking on Confirm      |

Click on Confirm and then if nothing is missing or incorrect click on Record to save the transaction.

|                          |                |                                        |                       |     |                      |                           |             | 0 |
|--------------------------|----------------|----------------------------------------|-----------------------|-----|----------------------|---------------------------|-------------|---|
| * Money accou            | Int BK-00      | 1-610                                  | Bass Point curr       | acc |                      |                           |             |   |
| * Receipt refer          | ence VATBR     | VATBPSep23 * Effective date 16/10/2023 |                       |     |                      |                           |             |   |
| * Total 520.00           |                | Total in                               | Total inc. VAT 520.00 |     |                      | ent                       |             |   |
| * Reference 1 VAT Sep 23 |                |                                        |                       |     |                      |                           |             |   |
| Reference 2              |                | Station                                | Station 001           |     |                      | Project code              |             |   |
| Comment                  |                |                                        |                       |     |                      |                           |             |   |
| A/C^                     | Account nam    | ne                                     | Value                 | VAT | Station <sup>^</sup> | Project code <sup>*</sup> | Reference 2 | ^ |
| 9355                     | 55 VAT payable |                                        | 520.00                | 8   | 001                  |                           |             |   |
|                          | ]              |                                        |                       |     |                      |                           |             |   |
|                          |                |                                        |                       |     |                      |                           |             |   |
|                          |                |                                        |                       |     |                      |                           |             |   |
|                          |                |                                        |                       |     |                      |                           |             |   |
|                          |                |                                        |                       |     |                      |                           |             |   |
|                          |                |                                        |                       |     |                      |                           |             |   |
|                          |                |                                        |                       |     |                      |                           |             |   |
|                          |                |                                        |                       |     |                      |                           |             | ~ |
| Clear                    | Confir         | m                                      | Store                 |     |                      | VAT                       | Exit        |   |

## Example of the Receipt screen

**National Coastwatch Institution** 

ΡΔΧΤ 🚱 Ν

LIVE